Last revised 12/13/2016

To search the starfish full document library please visit http://help.hobsons.com/Starfish/FI3VYgGm6zb3OWi2R2d2/Help/EndUser/Default.htm

## Set Starfish Email Preferences

As a staff member you can set preferences for both appointment and tracking item email notifications by clicking on the **Email Notifications** tab within your Starfish Profile .

| Student     | s - Service   | Admin           | Q Search for Students | Steven Reed +           | help   logout |
|-------------|---------------|-----------------|-----------------------|-------------------------|---------------|
|             |               |                 |                       | Institutional Profile   |               |
|             |               |                 |                       | Appointment Preferences |               |
|             |               |                 |                       | Email Notifications     |               |
|             |               |                 |                       |                         |               |
| Appointment | Croup Session | <b>∕%</b> Event | Scheduling Wizard     |                         |               |

# Add Default Settings for Meetings

You can add default settings for meeting length and cutoff deadlines for allowing meetings to be scheduled. To do so:

- 1 Access your Starfish Profile by clicking your **photo** or **name** in the top right corner of your Home page.
- 2 Click on the **Appointment Preferences** tab.
- 3 Select a "Minimum Appointment Length" from the drop down choices. Your selection here will be the default for the Office Hour blocks you set.
- 4 Select a desired "Scheduling deadline" if you want to create a cutoff for when students can add meetings into your office hours.

| Basics                                   |                                                                                              |  |  |  |  |  |  |
|------------------------------------------|----------------------------------------------------------------------------------------------|--|--|--|--|--|--|
| Please choose your default settings      | for your office hours blocks. You can change these whenever you add a block of office hours. |  |  |  |  |  |  |
| Minimum Appointment length 15 minutes    |                                                                                              |  |  |  |  |  |  |
| Scheduling deadline:                     | O None                                                                                       |  |  |  |  |  |  |
|                                          | 5:00 pm V the day before the office hours                                                    |  |  |  |  |  |  |
|                                          | 9:00 am 💙 the day of the office hours                                                        |  |  |  |  |  |  |
|                                          | 1 hour(s) before the office hours                                                            |  |  |  |  |  |  |
| Allow drop-ins after deadline has passed |                                                                                              |  |  |  |  |  |  |
| My Locations                             |                                                                                              |  |  |  |  |  |  |

#### **Set Choices for Meeting Locations**

- 5 Access your Starfish Profile by clicking your **photo** or **name** in the top right corner of your Home page.
- 6 Click on the **Appointment Preferences** tab.
- 7 Scroll to the section titled "My Locations."
- 8 Click on the **Add Location** button to bring up the "Add Location" dialog box.

| My Locations |                          |                                                  |                                                    |  |  |  |  |
|--------------|--------------------------|--------------------------------------------------|----------------------------------------------------|--|--|--|--|
| Enter lo     | ocations for your meetin | ngs with students. Meetings can be in an office, | online, over the phone, or anywhere else you like. |  |  |  |  |
| Add Location |                          |                                                  |                                                    |  |  |  |  |
| Туре         |                          | Name 🔺                                           | Instructions                                       |  |  |  |  |
| Office       |                          | IDC 324                                          |                                                    |  |  |  |  |

9 Select the type of location from among the choices listed.

10 Enter a name for this location that will be recognizable and clear to students or others who might be managing your calendar.

Last revised 12/13/2016

11 Include helpful instructions for the location (example: "ring the buzzer to the left of the main doors"). 12 You can add additional locations as needed using these same steps. These locations will then be

available as options when you set up your office hours.

## Add and Manage Office Hours and Group Sessions

Users with connections to students (such as advisors, instructors, or tutors) may schedule meetings by using the online calendar in Starfish. Students may also schedule appointments directly with staff members that have published their availability online.

Each appointment allows you, your calendar manager, or the student to provide information about the time and place of the meeting, the reason for meeting, and any detailed information that might help you prepare. In order for students to schedule appointments with you in Starfish, you must setup office hours and/or group sessions in Starfish that indicate your availability, including when you can meet, with how many students, for what kind of appointments, and how long those appointments may last. Students may only schedule appointments with you according to these specifications.

# Add Office Hours

You can add office hours at any time by clicking the **Add Office Hours** button from the action bar on the Home or Appointments pages.

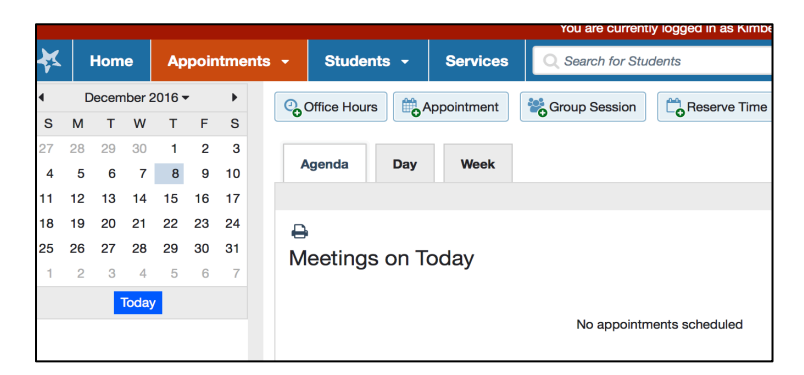

This brings up the "Add Office Hours" form. Complete the form

Last revised 12/13/2016

| ¥                            |                                                                                                    |
|------------------------------|----------------------------------------------------------------------------------------------------|
| Add Office Hours             | Never Mind Submit                                                                                                    |
| * Title                      | Office Hours                                                                                                    |
| What day(s)?                 | Weekly <b>Repeats every</b> 1 <b>v</b> week(s)                                                                                                    |
|                              | Repeat on: Mon Tue Wed Thu Fri Sat Sun                                                                                                    |
| What time?                   | Enter Start Time to Enter End Time                                                                                                    |
| * Where?                     | ☑ IDC 324                                                                                                    |
| * Office hours Type ?        | Scheduled And Walk-ins                                                                                                    |
| ★ How long?                  | Take either scheduled appointments or walk-ins         15 minutes <ul> <li>minimum appointment length</li> <li>maximum appointment length</li> </ul> |
| Instructions Star            | /End Date                                                                                                    |
| These will be sent to anyone | who makes an appointment.                                                                                                    |
|                              |                                                                                                    |
| * Required fields            | Never Mind Submit                                                                                                    |

To check your set up, click on the **Appointments** tab from the top level navigation, then click on the **Agenda** sub-tab. Existing Office Hour blocks are displayed in the panel titled "Availability."

| Agenda Day Week         |                                 |
|-------------------------|---------------------------------|
|                         | Thu, 12-15-2016                 |
| Antiper on 10, 15, 2016 | Availability                    |
| Meetings on 12-15-2016  | Availability                    |
|                         | Office Hours<br>Tue & Thu 2-4PM |
|                         |                                 |
|                         |                                 |

#### **Schedule Meetings**

**Once your Starfish calendar is populated with Office Hours or Group Sessions, students may schedule through Starfish.** As the calendar owner (or someone's calendar manager) you may also schedule Appointments and document Outcomes.

When you are ready to schedule meetings with students, you have a few options. Schedule From the Add Appointment Icon Click the Add Appointment icon at the top of your Appointments tab or on the Home page. When this option is selected, you will get a blank Create Appointment window.

## Schedule From Within a Student Folder

Click the Add Appointment icon from within the Student Folder. When this option is selected, the student

Last revised 12/13/2016

will be populated into the appointment.

## Schedule From an Existing Office Hour Block

If you are in the Day or Week View of your Starfish calendar, you can click the green plus icon in an existing block to schedule an Appointment at that time.

| He                | те             | Ą  | poir | itme | nts | ·             | Students 💌                                                                     |                             |
|-------------------|----------------|----|------|------|-----|---------------|--------------------------------------------------------------------------------|-----------------------------|
| Appointment Tools |                |    |      |      | «   | Co Add Office | Hours 📸 Add Appointment 🏀 Add Group Session 📸 Reserve Time 🍞 Scheduling Wizard |                             |
|                   | 4 July 2014 -  |    |      |      |     |               |                                                                                |                             |
| s                 | м              | т  | W    | т    | F   | s             | AGENDA                                                                         | DAY WEEK                    |
| 29                | 30             | 1  | 2    | 3    | 4   | 5             |                                                                                | Thu, 07-03-2014 < >         |
| 6                 | 7              | 8  | 9    | 10   | 11  | 12            | 45                                                                             | ×                           |
| 13                | 14             | 15 | 16   | 17   | 18  | 19            | 08:00 AM                                                                       |                             |
| 20                | 21             | 22 | 23   | 24   | 25  | 26            |                                                                                |                             |
| 27                | 28             | 29 | 30   | 31   | 1   | 2             |                                                                                |                             |
| 3                 | 4              | 5  | 6    | 7    | 8   | 9             | 45                                                                             | V Dr. Gold's Advising Times |
|                   | Today 00.00 AM |    |      |      |     |               | 09-00 444                                                                      | Click to size up            |
| -16               |                |    |      |      |     |               | -15                                                                            |                             |
|                   | -10            |    |      |      |     |               |                                                                                | Click to sign up            |
|                   | :45            |    |      |      |     |               | :45                                                                            | O Click to sign up          |

Fill in the remaining details /update as necessary within the Scheduling tab of the Add Appointment window. You will need to select a student, time, location and reason for the Appointment.

# **Record Meeting Outcomes**

There are several things that Starfish helps you to document for your meetings. The specific setup of your Starfish system and your role will drive what is presented for a meeting.

Hover over the appointment (calendar) icon associated with the desired appointment to open the appointments pop-up card. From that card, select the **Outcomes** button from the menu to record outcomes from the meeting.

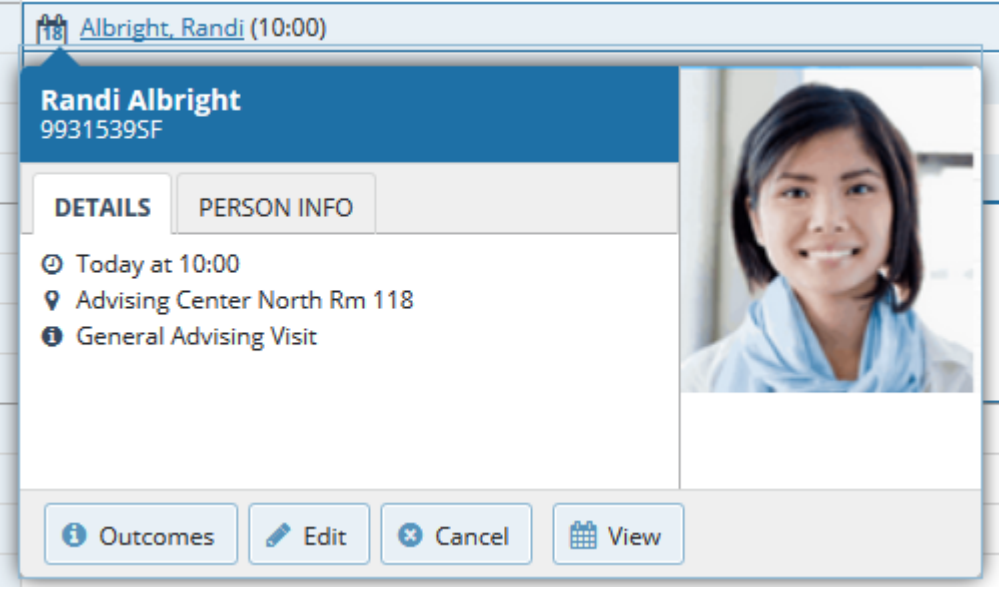

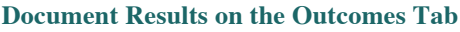

From the Outcomes tab, you can record the details of the meeting, including the actual start and end time, attendance, and comments from the meeting.

Last revised 12/13/2016

| κ ×                               |                      |                    |                                                                                                    |  |  |  |  |  |
|-----------------------------------|----------------------|--------------------|----------------------------------------------------------------------------------------------------|--|--|--|--|--|
| Add Appointment Never Mind Submit |                      |                    |                                                                                                    |  |  |  |  |  |
| Scheduling                        | Outcomes             | SpeedNotes         |                                                                                                    |  |  |  |  |  |
| Time 😧                            | Actual Start Time    | to Actual En       | d Time                                                                                                    |  |  |  |  |  |
| Attendance                        | Student mis          | sed appointment    |                                                                                                    |  |  |  |  |  |
| Email                             | Send a copy          | of note to studen  | e de la companya de la companya de la |  |  |  |  |  |
|                                   |                      |                    |                                                                                                    |  |  |  |  |  |
| Permission                        | s: People with the f | ollowing roles may | be able to see this appointment if they have a relationship with the student(s):                                                                                                    |  |  |  |  |  |
| Gener                             | al Counselor         |                    |                                                                                                    |  |  |  |  |  |
| <ul> <li>Acade</li> </ul>         | mic Leadership       |                    |                                                                                                    |  |  |  |  |  |
| Student Calendar Manager          |                      |                    |                                                                                                    |  |  |  |  |  |
| <ul> <li>Acade</li> </ul>         | mic Support          |                    |                                                                                                    |  |  |  |  |  |
| More                              |                      |                    |                                                                                                    |  |  |  |  |  |
| Required field                    | 5                    |                    | Never Mind Submit                                                                                                    |  |  |  |  |  |

# **Review Documentation From Student Meetings**

The Meetings tab within the Student Folder provides information about the student's past and upcoming meetings. If you have permission to view an appointment, the **Appointment Menu** (calendar) icon will be available. Click this icon for information about the meeting.

Those items that have comments and/or SpeedNotes that you have permission to view will show a plus sign icon "+ " in the first column. Click the icon to expand the item and show the notes.

| Randi Albright    |                                                                                                    |                          |                |                 |  |  |  |  |  |
|-------------------|----------------------------------------------------------------------------------------------------|--------------------------|----------------|-----------------|--|--|--|--|--|
| 🏴 Flag 🔹 Referral | 🗹 To-Do 🔺 Kudos 📩 Success Plan 🔤 Mes                                                                                                    | sage Ronote Ronotement   | Note           |                 |  |  |  |  |  |
| A Overview        | Date / Time                                                                                                    | Reason                   | Scheduled By   | With            |  |  |  |  |  |
| 0 Info            | ⊞ 19-03-2016 at 13:00 (Canceled)                                                                                                    | Pre-registration         | Yasmin Gold    | Yasmin Gold     |  |  |  |  |  |
| Success Plans     | 图 他 16-03-2016 at 14:00 (Appointment)                                                                                                    | Pre-registration         | Yasmin Gold    | Yasmin Gold     |  |  |  |  |  |
| S Courses         | Image: A text and the text and the text and text and t | General visit (default)  | Preston Alklin | Preston Alklin  |  |  |  |  |  |
| i courses         | 1 08-03-2016 at 11:00 (Appointment)                                                                                                    | General Advising Visit   | Yasmin Gold    | Yasmin Gold     |  |  |  |  |  |
| F Tracking        | ⊞ 29-01-2016 at 11:00 (Canceled)                                                                                                    | Orientation              | Yasmin Gold    | Yasmin Gold     |  |  |  |  |  |
| Meetings          | 29-01-2016 at 00:40 (Appointment)                                                                                                    | Seek career advice       | Yasmin Gold    | Yasmin Gold     |  |  |  |  |  |
| Notes             | 1:30 1:00 (Appointment)                                                                                                    | supplemental instruction | Randi Albright | Yasmin Gold     |  |  |  |  |  |
| 1 Network         |                                                                                                    | (BUSN201.01.201501)      |                |                 |  |  |  |  |  |
|                   | 18-12-2015 at 04:05 (Appointment)                                                                                                    | Pre-registration         | Yasmin Gold    | Yasmin Gold     |  |  |  |  |  |
|                   | 17-12-2015 at 16:00 (Canceled)                                                                                                    | Study abroad             | Randi Albright | Yasmin Gold     |  |  |  |  |  |
|                   | E 24-11-2015 at 16:00 (Appointment)                                                                                                    | Internship information   | Randi Albright | Darrin Schmautz |  |  |  |  |  |

The comments and SpeedNotes from this appointment are also available on the Notes tab within the Student Folder.